# Programiranje I Beleške sa vežbi

## Smer *Informatika* Matematički fakultet, Beograd

Sana Stojanović

October 28, 2007

## $1 \quad I \neq T_E X$

Za pravljenje tex dokumenata možemo koristiti bilo koji tekstualni editor. Na primer, u Windows-u koristimo *WinEdit* a u Linux-u *emacs, kate* ili *kwrite.* Znači, u linuxu kucamo:

emacs rad.tex

čime dobijamo prazan tex dokument.

Minimalni tex dokument je sledećeg oblika:

\documentclass{article}

\author{Ime i prezime}

\title{Naslov}

\begin{document}

\maketitle

\section{Uvod}

. . .

 $\end{document}$ 

U slučaju da radimo sa *emacs*-om ovaj dokument čuvamo naredbom CTRL + X + Sa iz *emacs*-a izlazimo naredbom CTRL + X + C. (Takodje, naredbu *emacs rad.tex* koristimo i kada želimo da modifikujemo postojeći tex dokument)

Ako smo ga sačuvali kao rad.tex, možemo ga prevesti naredbom

latex rad.tex

čime dobijamo DVI format. Ako želimo da dobijemo PDF format kucamo dvipdf rad.dvi rad.pdf

Ukoliko prevođenje vršimo pod Windows-om onda u Commant Prompt-u kucamo latex rad.tex čime dobijamo DVI format. Ako želimo PDF format kucamo pdflatex rad.tex. Za prevođenje u PS format kucamo dvips rad.dvi. Dokument možemo pogledati naredbom yap rad.dvi ili start rad.ps ili start rad.pdf

Nakon prevođenja dobijamo tekst sledećeg oblika:

### Naslov

Ime i prezime October 24,2005

### 1 Uvod

...

Kad napravimo osnovni tex dokument dalje ga formiramo po našoj želji. Naredbom \section{Naziv poglavlja} dodajemo *novo poglavlje* koje se prevođenjem automatski numeriše u skladu sa svojim rednim brojem. Na sličan način dodajemo i podpoglavlja naredbom \subsection{Naziv podpoglavlja}.

Ako u nekom delu teksta želimo da se pozovemo na neko tvrđenje koje smo dokazali u nekom drugom poglavlju, to možemo uraditi označavanjem tog poglavlja (onog u kom se nalazi tvrđenje na koje se pozivamo) *labelom*. To radimo tako što posle naredbe početka poglavlja dodamo naredbu \label{oznaka} a u svakom drugom poglavlju koje se poziva na njega stavimo *referencu* naredbom \ref{oznaka}. oznaka je niska koju sami biramo i jedinstveno je dodeljena tom poglavlju.

U sledećoj tabeli su date naredbe za različite stilove teksta:

| Boldovan tekst  | tekst                               |
|-----------------|-------------------------------------|
| Italik          | $\ensuremath{emph}{\mathsf{tekst}}$ |
| <u>Podvučen</u> | $\underline{tekst}$                 |
| Nadvucen        | <pre>\$\overline{tekst}\$</pre>     |

Specijalne karaktere, one koji učestvuju u tex naredbama, ispisujemo dodavanjem \ ispred određenog karaktera. To su , &, %, #, \_, {, }. Da bi ispisali \ kucamo \backslash.

Da bi prešli u *novi red* potrebno je da u tex dokumentu napravimo prazan red (odnosno da dva puta pritisnemo ENTER) ili da ukucamo  $\setminus$  ili newline.

Za dobijanje  $\acute{cirili} \acute{cnih}$ slova koristimo naredbe date u sledećoj tebeli:

| č | $\setminus v c$ |
|---|-----------------|
| ć | \' c            |
| đ | d               |

Pri čemu, da bi mogli da koristimo naredbu \d moramo dodati na početku tex dokumenta (pre naredbe \begin{document}) sledeće naredbe:

```
\def\d{{\fontencoding{T1}\selectfont\dj}}
\def\D{{\fontencoding{T1}\selectfont\DJ}}
```

Ako želimo da dobijemo reči koje sadrže neka od tih slova kucamo:

| čekić   | \v ceki∖' c |  |
|---------|-------------|--|
| đevrek  | \d evrek    |  |
| nađen   | na\d en     |  |
| žaba    | ∖v zaba     |  |
| košarka | ko∖v sarka  |  |

Sledećom tabelom su date još neke mogućnosti formatiranja teksta:

| Tekst koji se          | $\mbox{text}$                   |  |
|------------------------|---------------------------------|--|
| nikad ne prelama       |                                 |  |
| Uvučen tekst           | Između \begin{quote} i          |  |
|                        | $\ensuremath{end}{quote}$       |  |
| Doslovno se prepi-     | Između \begin{verbatim} i       |  |
| suje na izlaz          | \end{verbatim} ili \verb+tekst+ |  |
| Matematički            | Između \$ i \$ ili između       |  |
| $\operatorname{tekst}$ | $\begin{math} i \end{math}$     |  |
| Izdvojena matema-      | Između \begin{displaymath}      |  |
| tička formula          | $i \in \{displaymath\}$         |  |
|                        | ili između \$\$ i \$\$          |  |
| Tekst unutar           | text                            |  |
| matematičke formule    |                                 |  |
| Levo poravnan          | Između \begin{flushleft}        |  |
| $\operatorname{tekst}$ | i \end{flushleft}               |  |
| Desno poravnan         | Između \begin{flushright}       |  |
| $\operatorname{tekst}$ | $i \end{flushright}$            |  |
| Centriran              | Između \begin{center}           |  |
| $\operatorname{tekst}$ | $i \ensuremath{end}$            |  |
|                        |                                 |  |

Ako imamo neko nabrajanje koje hoćemo da završimo sa ... kucamo \ldots.

Komentare kucamo iza znaka %. Sve u tom redu se neće videti na izlazu.

 $Grčko \ slovo \ \Omega$  kucamo naredbom  $\ omega$ , slično i za ostala grčka slova. Ako je prvo slovo u naredbi veliko dobićemo veliko grčko slovo, inače dobijamo mala grčka slova. Malo slovo  $\omega$  dobijamo naredbom  $\ omega$ .

Možemo naznačiti na kojim mestima reči smeju biti podeljene pri prelaza iz jednog reda u drugi (da ne bi došlo do nepravilnih podela) i to radimo naredbom \hyphenation{lista reči}. Pri čemu lista reči sadrži spisak svih reči za koje želimo da naglasimo na koji način se dele, a to radimo stavljanjem crtice (-) na mestima gde je podela dozvoljena. Reči u listi su razdvojene prazninom. Ovu naredbu takođe kucamo pre naredbe \begin{document}.

Ako želimo dužu povlaku kucamo --, a ako želimo još dužu kucamo --. Latex ih automatski spaja u jednu dugu povlaku i dobijamo - odnosno -.

Razne matematičke formule se mogu otkucati korišćenjem naredbi iz sledeće tabele (sve ove naredbe moraju stajati u okviru naredbi za matematičku formulu: i ili

i

):

| \frac{1}{2} | ā                                                    | \vec a                                                                                         |
|-------------|------------------------------------------------------|------------------------------------------------------------------------------------------------|
| a^{x}       | log                                                  | \log                                                                                           |
| a_{n}       | max                                                  | \max                                                                                           |
| \epsilon    | ε                                                    | \varepsilon                                                                                    |
| \forall     | Ξ                                                    | \exists                                                                                        |
|             | \frac{1}{2}<br>a^{x}<br>a_{n}<br>\epsilon<br>\forall | $frac{1}{2}$ $\vec{a}$ $a^{x}$ $\log$ $a_{n}$ $max$ $epsilon$ $\varepsilon$ $forall$ $\exists$ |

Ako želimo da dodamo fusnotu $^1$ to radimo naredbom \footnote{tekst fusnote} na mestu gde želimo da nam se pojavi oznaka fusnote. Tekst fusnote će se automatski smestiti na dno strane.

Liste pravimo na više načina u zavisnosti od toga da li želimo numerisanu, nenumerisanu ili opisnu listu.

 $Numerisanu\ listu\$ dobijamo na sledeći način (sa leve strane su prikazane naredbe a sa desne strane je dat izgled liste):

| 1. prva stavka  |
|-----------------|
| 2. druga stavka |
|                 |
|                 |

Nenumerisanu listu dobijamo sledećom naredbom:

| \begin{itemize}          |                   |
|--------------------------|-------------------|
| \item prva stavka        | • prva stavka     |
| \item druga stavka       | • druga stavka    |
| \item[-] a može i crtica | - a može i crtica |
| $\cdots$ \end{itemize}   |                   |

Opisnu listu dobijamo na sledeći način:

| prva stavka  |
|--------------|
| druga stavka |
|              |
|              |
|              |

 $^1 \mathrm{ovo}$  je fusnota

Pri čemu umesto (a) i (b) mogu stajati proizvoljne reči.

 $Tabele \text{ pravimo naredbom \begin{tabular}{specifikacija tabele} \text{ pri čemu se} navode elementi ćelija tabele sleva na desno i odozgo na dole. Prelaz iz jedne kolone u drugu se označava sa & a prelazak u novi red sa \\. Ako želimo horizontalnu liniju dobijamo je sa \hline. Kada završimo sa navođenjem svih elemenata tabele kucamo naredbu \end{tabular}. U specifikaciji tabele navodimo slova r, l, c u zavisnosti od toga da li je odgovarajuća kolona desno poravnana, levo poravnana ili centrirana. Pri tome treba da imamo isti broj slova koja specifikaciji tabele stavljanjem znaka | između slova koja određuju poravnanje kolone ili oko njih u zavisnosti od toga kako želimo, i da li uopšte želimo, da ograničimo tabelu.$ 

Na primer, sledećim naredbama dobijamo tabelu koja je uokvirena samo spoljnim linijama:

 $\begin{tabular}{|ccc|}\\ \hline\\ 1 & 2 & 3 \\ 4 & 5 & 6 \\ \hline\\ \end{tabular}\\ \end{tabular}\\$ 

| 1 | 2 | 3 |
|---|---|---|
| 4 | 5 | 6 |

Da bi u dokument ubacili *sliku u EPS* formatu, moramo na početku dokumenta uključiti paket \usepackage{graphicx} i onda na mestu gde želimo da nam se pojavi slika kucamo naredbu

\includegraphics[width=w1, height=h1]{slika.eps} pri čemu je zadavanje širine i visine slike opciono.

Da bi od proizvoljnog formata slike (jpg, bmp, ...) dobili eps format koristimo na primer Photoshop. U Photoshop-u otvorimo sliku i izaberemo opciju File/Save As gde možemo da izaberemo format slike u kome želimo da je sačuvamo. Kao jedna od opcija pojaviće se i eps format.

Nakon toga, potrebno je da pomoću programa GSview dodamo slici granice koje su potrebne da bi tex mogao lepo da je smesti u pdf dokument. Otvorimo sliku u eps formatu u programu GSview, nakon toga izaberemo opciju *File/PS to EPS* koja će nam ponuditi i opciju *Automatically calculate bounding box.* Štikliramo tu opciju i dobićemo novu sliku koja sada može da se doda u tex dokument.

Naredba *includegraphics* služi za ubacivanje slike u tex dokument, ali imamo mogućnost *formatiranja slike*. Na primer, sledećim blokom naredbi:

```
\begin{figure}[!h]
\begin{center}
\includegraphics[width=0.4\textwidth]{slika.eps}
\caption{Naziv slike}\label{oznaka}
\end{center}
\end{figure}
```

dobijamo centriranu sliku (naredba \begin{center} ... \end{center}) koja će biti smeštena upravo na mestu gde je uključena (naredba \begin{figure}[!h]), širine 4/10 širine teksta (naredba width=0.4\textwidth), sa tekstom ispod slike koji je naveden (u okviru naredbe \caption{Naziv slike}) i oznakom (\label{oznaka}) koja se kasnije može koristi za referisanje na sliku.

Komanda \tableofcontents proizvodi sadržaj na mestu gde je izdata.